# Ćwiczenie 3 – Funkcje parametryczne

Wykonamy ćwiczenie, które pokazuje zalety stosowania funkcji parametrycznej. Można takiej funkcji używać wielokrotnie, zmieniając tylko parametr przekazywany do funkcji.

Utworzymy trzy przyciski, których wciśnięcie spowoduje wyświetlenie tekstu w polu tekstowym. Każdy przycisk wyświetli inny tekst. Tekst, który ma być wyświetlony będzie parametrem przekazywanym do funkcji.

| OPCJA 1 | hallo |
|---------|-------|
| OPCJA 2 |       |
| OPCJA 3 |       |

Pobierz przykład (http://jsekulska.kis.p.lodz.pl/studia.htm).

# Krok 1

# Tworzenie pliku kontenera

Otwórz nowy plik i nie zmieniaj jego wyjściowych ustawień.

#### Krok 2

#### Tworzenie przycisków

Utwórz nowy symbol typu przycisk. Zastosuj własne ustawienia przycisku (kolor tła przycisku, kolor i typ czcionki, zmiany ustawień tych obiektów w stanach przycisku).

| Oś czasu | Informa | Informacje wyjściowe |   |   | Edytor ruchu |   | Błędy kompilatora |      | atora |     |  |         |
|----------|---------|----------------------|---|---|--------------|---|-------------------|------|-------|-----|--|---------|
|          |         |                      | 9 |   |              | W | g                 | Over | Down  | Hit |  |         |
| 🕤 tek    | st      |                      | ٠ | ٠ |              |   |                   | •    | •     | •   |  | OPCBAIL |
| 🗧 🕤 tło  | 4       | Ŷ                    |   |   |              |   |                   | •    | •     | •   |  |         |

Jeśli przycisk jest gotowy powiel go w bibliotece. Zrób w ten sposób dwie kopie. W każdej kopii zmodyfikuj napis na przycisku.

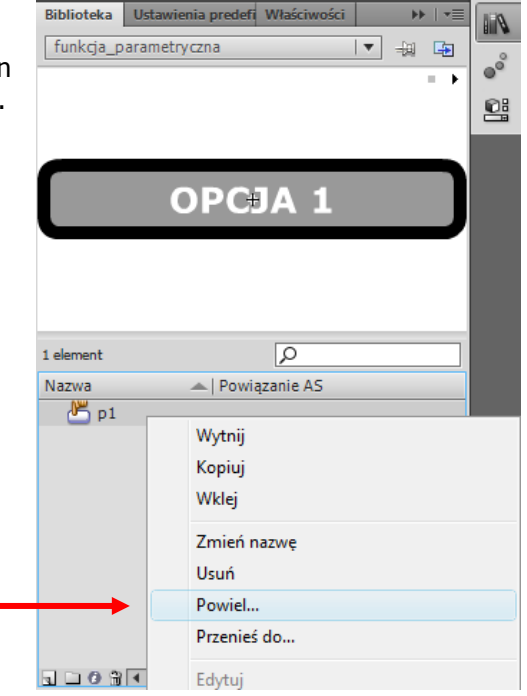

#### Krok 3

#### Ustawienia przycisków

Gotowe przycisku ustaw na stole montażowym (jak w przykładzie na początku instrukcji). Nadaj przyciskom nazwy instancji: **b1\_btn**, **b2\_btn**, **b3\_btn**.

## Krok 4

#### Dodanie pola tekstowego

Obok przycisków narysuj narzędziem Tekst pole tekstowe.

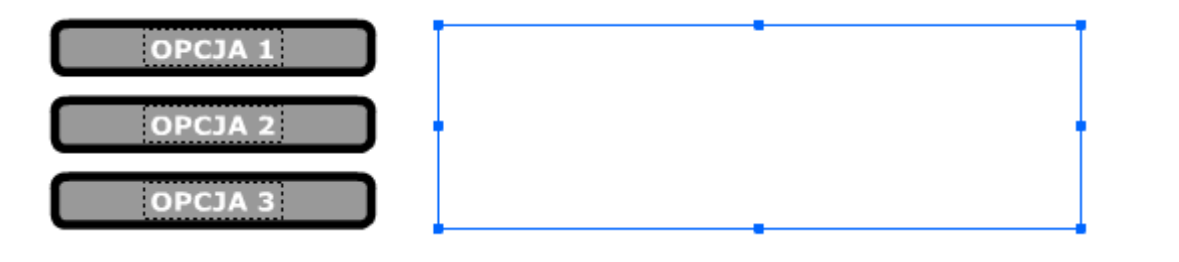

Ustaw właściwości pola tekstowego:

- nazwa instancji: pole\_txt
- tekst dynamiczny
- rozmiar: 20 pkt
- kolor czerwony
- użyj czcionek urządzenia
- ramka wokół pola tekstowego
- wyrównanie do lewej

| Biblioteka U          | stawienia predefiniow Właściwości 🛛 🕨 🛛 🔻       |  |  |  |  |  |
|-----------------------|-------------------------------------------------|--|--|--|--|--|
| → _                   | pole_txt                                        |  |  |  |  |  |
| Т                     | Tekst klasyczny 🛛 🔻                             |  |  |  |  |  |
| <br>→                 | Tekst dynamiczny 🛛 🛡 🔻                          |  |  |  |  |  |
| ▽ POŁOŻENIE I ROZMIAR |                                                 |  |  |  |  |  |
| X:                    | 211,95 Y: 34,90                                 |  |  |  |  |  |
| œ Sz:                 | 321,00 W: 101,10                                |  |  |  |  |  |
| V ZNAK                |                                                 |  |  |  |  |  |
| Rodzina               | Verdana 🔻                                       |  |  |  |  |  |
| Styl                  | Bold   Osadź                                    |  |  |  |  |  |
| Rozmiar               | : 20,0 pkt Odstępy między lite 0,0              |  |  |  |  |  |
| <br>                  | Auto-kerning                                    |  |  |  |  |  |
| <br>Wygładzanie       | : Użyj czcionek urządzenia 🛛 🔻                  |  |  |  |  |  |
| -                     |                                                 |  |  |  |  |  |
| <b>▽ AKAPIT</b>       |                                                 |  |  |  |  |  |
| <br>- Format:         |                                                 |  |  |  |  |  |
| Odstępy:              | * <b>*</b> ≣ <u>0,0</u> piks. ‡∃ <u>2,0</u> pkt |  |  |  |  |  |
| Marginesy:            | : →≣ 0,0 piks. ≣+ 0,0 piks.                     |  |  |  |  |  |
| Zachowanie:           | Wielowierszowy 🛛 🔻                              |  |  |  |  |  |
| <b>▽ OPCJE</b>        | -                                               |  |  |  |  |  |

### Krok 5 Dodanie skryptu

Wstaw nową warstwę na scenie głównej i nazwij ją "akcje". Będąc w klatce tej warstwy otwórz panel **Operacje**. Zaczynamy pisać kod. Uczynimy to w trzech krokach:

 Skonstruujemy na początek funkcję parametryczną, która dodaje tekst do pola tekstowego "pole\_txt" ale tekst ten nie jest na razie określony, tylko zastąpiony jest parametrem o nazwie textInserted:

```
function createText(textInserted:String) {
```

```
pole txt.text=textInserted;
```

```
}
```

 Powyżej funkcji createText skonstruujemy teraz główną funkcję, która wywoła funkcję createText z parametrem zastąpionym właściwym tekstem. Zauważ, że funkcja zostanie wywołana aż trzy razy, przypisując różny tekst w zależności od tego, który przycisk zostanie wciśnięty:

```
function choose(event:MouseEvent):void{
    if(event.target==b1_btn){
        createText("hallo");
    }
    else if(event.target==b2_btn){
        createText("good bye");
    }
    else{
        createText("hallo again");
    }
}
```

3. Musimy jeszcze dodać obiekt nasłuchujący zdarzenia myszy i określić cel zdarzenia, czyli przyciski. Kod piszemy powyżej funkcji **choose**:

```
b1_btn.addEventListener(MouseEvent.CLICK,choose);
b2_btn.addEventListener(MouseEvent.CLICK,choose);
b3 btn.addEventListener(MouseEvent.CLICK,choose);
```

Kod powinien wyglądać teraz następująco:

```
le 🖉 🕀 🛩 喜 🕼 🕫 👯 🖾 🛱 💭 💭 💆 🖬
    import flash.events.MouseEvent;
    b1 btn.addEventListener(MouseEvent.CLICK, choose);
    b2 btn.addEventListener(MouseEvent.CLICK, choose);
    b3 btn.addEventListener(MouseEvent.CLICK, choose);
    function choose (event: MouseEvent) : void {
        if(event.target==b1 btn){
             createText("hallo");
         3
        else if(event.target==b2 btn){
             createText("good bye");
13
        }
        else{
             createText("hallo again");
         }
    }
    function createText(textInserted:String) {
        pole txt.text=textInserted;
21
    }
```

Wszystko jest już gotowe. Przetestuj aplikację. Zachowaj plik do kolejnego ćwiczenia.